# <u>レシピ機能</u>

## サンプル画面説明書

## 三菱電機株式会社

## サンプルのご利用について

サンプル用の画面データ、取扱説明書などのファイルは、以下の各項に同意の上で ご利用いただくものとします。

(1) 当社製品をご使用中またはご使用検討中のお客様がご利用の対象となります。

- (2) 当社が提供するファイルの知的財産権は、当社に帰属するものとします。
- (3) 当社が提供するファイルは、改竄、転載、譲渡、販売を禁止します。
- (4) 但し、内容の一部または全てをお客様作成の機器やシステム内の当社製品上でご利用いただく場合はその限りではありません。また、当社製品をご利用いただいたお客様作成の仕様書、設計書、組み込み製品の取扱説明書などへの転載、複製、引用、レイアウトの変更についてもその限りではありません。
- (5)当社が提供するファイルやそのファイルから抽出されるデータを利用することによって生じた如何なる損害も当社は補償をいたしません。お客様の責任においてご利用ください。
- (6) 当社が提供するファイルに利用条件などが添付されている場合は、その条件にも 従ってください。
- (7)予告なしに当社が提供するファイルの削除や内容の変更を行うことがあります。
- (8)当社が提供するファイルのご使用に際しては、対応するマニュアルおよびマニュ アルで紹介している関連マニュアルをよくお読みいただくと共に、安全に対して十 分に注意を払って正しい取扱いをしてください。

## 目次

| 目次                                        | 3    |
|-------------------------------------------|------|
| 改訂履歴                                      | 4    |
| 1. 概要                                     | 5    |
| 2. システム構成                                 | 5    |
| 3. GOT について                               | 5    |
| 3.1 自動で選択されるシステムアプリケーション                  | 5    |
| 3.2 作画ソフトウェアの接続機器の設定                      | 5    |
| 3.3 作画ソフトウェアの Ethernet 設定                 | 5    |
| 4. 画面仕様                                   | 6    |
| 4.1 表示言語                                  | 6    |
| 4.2 画面遷移                                  | 6    |
| 4.3 画面説明                                  | 7    |
| 4.3.1 段取り替え 登録画面(B-30001)                 | 7    |
| 4.3.2 段取り替え 操作画面(B-30002)                 | 8    |
| 4.3.3 パターン切り換え 登録画面(B-30003)              | 9    |
| 4.3.4 パターン切り換え 操作画面(B-30004)              | . 10 |
| 4.4 使用デバイス一覧                              | 11   |
| 4.5 コメント一覧                                | 11   |
| 4.6 スクリプトー覧                               | 12   |
| 5. バイナリファイル ⇔ Unicode テキスト/CSV ファイル変換について | 13   |
| 6. テンプレート                                 | 14   |

## 改訂履歴

#### サンプル画面説明書

| 改訂日付      | 管理番号*          | 改訂内容 |
|-----------|----------------|------|
| 2013/8/19 | BCN-P5999-0096 | 初版   |
|           |                |      |
|           |                |      |
|           |                |      |
|           |                |      |
|           |                |      |
|           |                |      |

\* 管理番号は、右下に記載しています。

#### プロジェクトデータ

| 改訂日付      | プロジェクトデータ           | GT Designer3* | 改訂内容 |
|-----------|---------------------|---------------|------|
| 2013/8/19 | Recipe_V_Ver1_J.GTX | 1.100E        | 初版   |
|           |                     |               |      |
|           |                     |               |      |
|           |                     |               |      |
|           |                     |               |      |
|           |                     |               |      |

\* プロジェクトデータ作成時に使用した作画ソフトウェアのバージョンです。記載したバージョンと同等、またはそれ以降のバージョンの作画ソフトウェアを使用してください。

#### 1. 概要

GOT2000 のレシピ機能を使用したサンプル画面の説明書です。

## 2. システム構成

| GOT2000<br>・ GT27**ーV(640×480)<br>・ インタフェース : 標準 I/F-1(Ethernet) |                  | • Q06UDEHCPU |
|------------------------------------------------------------------|------------------|--------------|
| ・ SD カード                                                         | Ethernet ケーブル *1 |              |

\*1:ケーブルの詳細については、「GOT2000シリーズ接続マニュアル(三菱電機機器接続編)」を参照してください。

## 3. GOT について

## 3.1 自動で選択されるシステムアプリケーション

| 種類             | システムアプリケーションの名称 |      |                                         |
|----------------|-----------------|------|-----------------------------------------|
|                | 基本システムアプリケ      | ーション |                                         |
| <b>本</b> 平 饭 肥 | 標準フォント          |      | 日本語                                     |
| 通信ドライバ         | Ethernet 接続     |      | Ethernet(MELSEC),Q17nNC,CRnD-700,ゲートウェイ |
|                | 標準フォント          |      | 中国語(簡体)                                 |
| +는 2톤 长悠 순比    | アウトラインフォント:     | ゴシック | 英数かな                                    |
| 加坡成成肥          |                 |      | 日本語漢字                                   |
|                |                 |      | 中国(簡体)漢字                                |

## 3.2 作画ソフトウェアの接続機器の設定

#### 詳細設定

| 項目               | 設定値   | 備考 |
|------------------|-------|----|
| GOT NET No.      | 1     |    |
| GOT 局番           | 2     |    |
| GOT Ethernet 設定  | 下表を参照 |    |
| GOT 機器通信用ポート No. | 5001  |    |
| リトライ回数(回)        | 3     |    |
| 立ち上がり時間(秒)       | 3     |    |
| 通信タイムアウト時間(秒)    | 3     |    |
| 送信ディレイ時間(ms)     | 0     |    |

#### GOT Ethernet 設定

| 項目                      | 設定値           | 備考 |
|-------------------------|---------------|----|
| GOT Ethernet 設定を本体に反映する | チェック有り        |    |
| GOT IP アドレス             | 192.168.3.18  |    |
| サブネットマスク                | 255.255.255.0 |    |
| デフォルトゲートウェイ             | 0.0.0.0       |    |
| 周辺 S/W 通信用ポート No.       | 5015          |    |
| トランスペアレント用ポート No.       | 5014          |    |

## 3.3 作画ソフトウェアの Ethernet 設定

|   | 自局 | Net No. | 局番 | 機器              | IP アドレス      | ポート No. | 通信方式 |
|---|----|---------|----|-----------------|--------------|---------|------|
| 1 | *  | 1       | 1  | QnUD(P)V/QnUDEH | 192.168.3.39 | 5006    | UDP  |

## 4. 画面仕様

### 4.1 表示言語

画面上に表示する文字列は、日本語・英語・中国語(簡体)の3言語で切り換え表示できます。各言語の文字列は、コ メントグループNo.255の列No.1~3に下記のように登録しています。言語切り換えデバイスに列No.を格納すると列No. に対応した言語を表示します。

| 列 No. | 言語      |
|-------|---------|
| 1     | 日本語     |
| 2     | 英語      |
| 3     | 中国語(簡体) |

#### 4.2 画面遷移

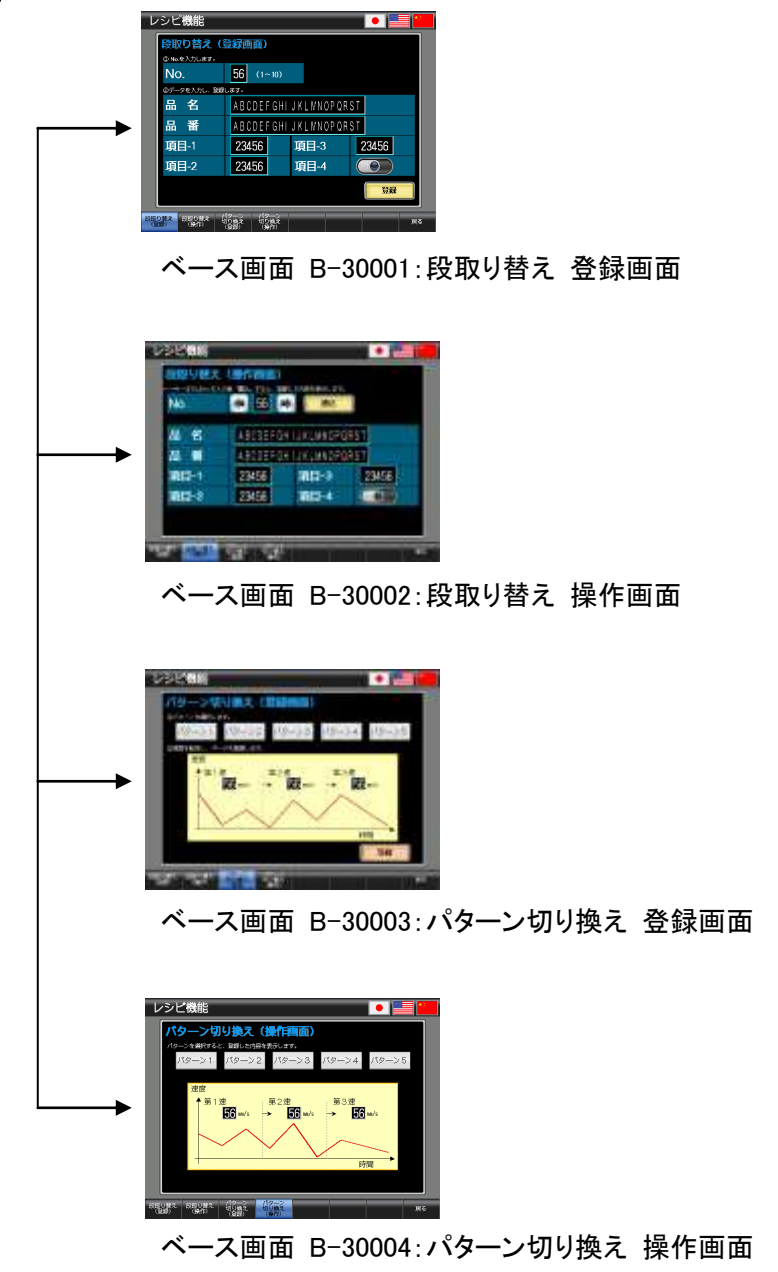

## 4.3 画面説明

4.3.1 段取り替え 登録画面(B-30001)

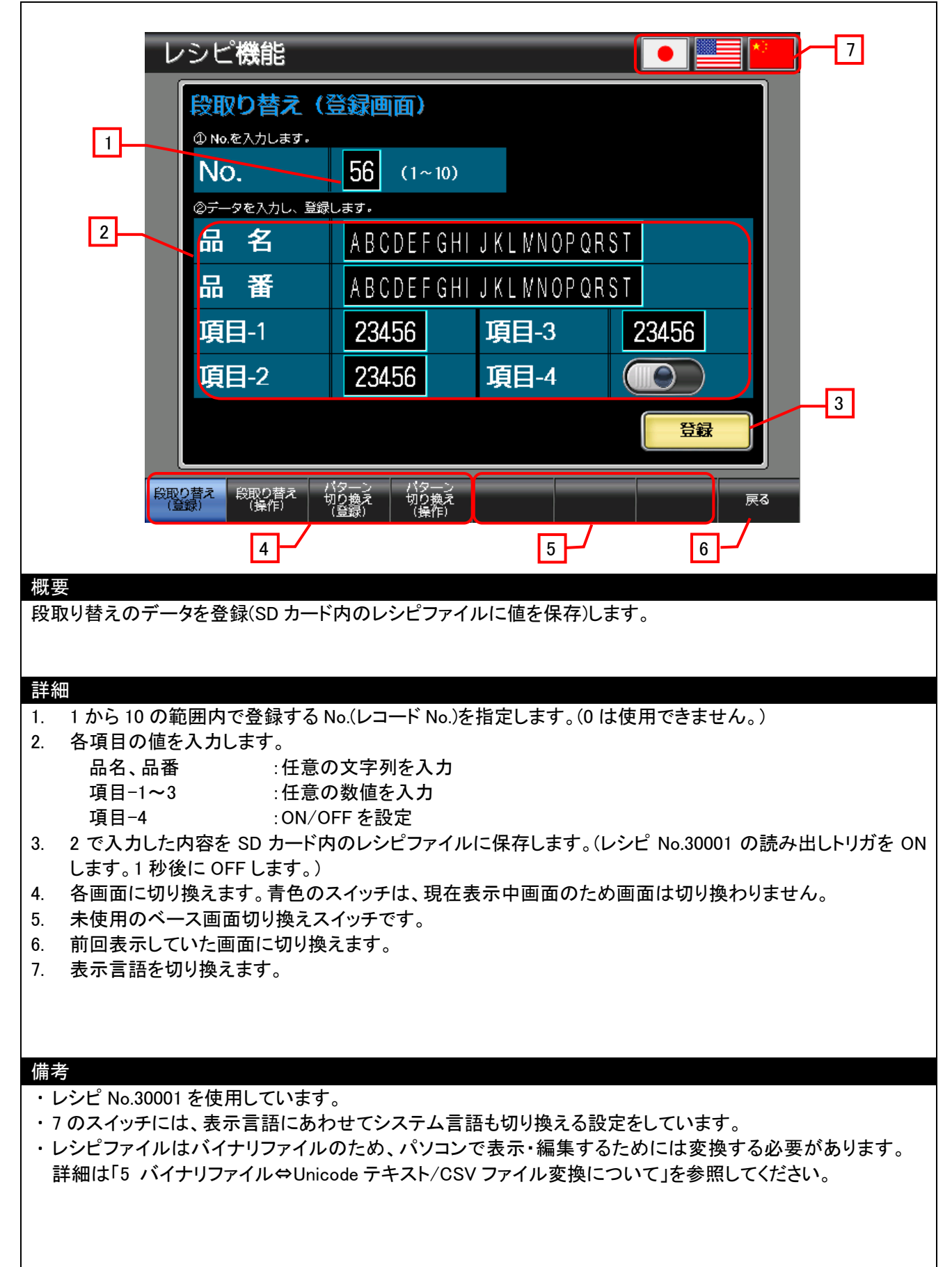

## 4.3.2 段取り替え 操作画面(B-30002)

| レシビ機能                                                                                          |                                      |                                |                                   | * 7                 |
|------------------------------------------------------------------------------------------------|--------------------------------------|--------------------------------|-----------------------------------|---------------------|
| 1 段取り替え                                                                                        |                                      | 2                              |                                   |                     |
| ←→キーまたはNo.を入力<br>NO.                                                                           | 後「書込」すると、登録し                         | 」た内容を表示します。<br>書込              |                                   |                     |
| 品名                                                                                             | ABCDEFGH                             | IJKLMNOPQF                     | RST                               |                     |
| 3                                                                                              | ABCDEFGH                             | IJKLMNOPQF                     | RST                               |                     |
| 項目-1                                                                                           | 23456                                | 項目-3                           | 23456                             |                     |
| 項目-2                                                                                           | 23456                                | 項目-4                           |                                   | )                   |
|                                                                                                |                                      |                                |                                   |                     |
| 段取り替え 段取り替え (<br>(登録) (操作)                                                                     | 「ターン パターン<br>別り換え 切り換え<br>(登録) (操作)  |                                |                                   | <br>戻る              |
| 4                                                                                              |                                      | 5                              | 6                                 |                     |
| 概要<br>B-30001:段取り替え 登録画面で登録<br>ます。                                                             | 剥したデータ(SD :                          | カードに保存した                       | シシピファイルの                          | 値)を画面上に表示し          |
| 詳細<br>1 表示したいデータの No (B-30001                                                                  | ・ 段 取 し 麸 ラ 祭 4                      | 品面面で登録した                       | - No)を指定します                       | +                   |
| 1、2000000000000000000000000000000000000                                                        |                                      | ないで、<br>いて指定                   |                                   | 0                   |
| <ul> <li>30 福 :1~10 の範疇</li> <li>2. SD カードに保存したレシピファイン</li> </ul>                              |                                      | 。<br>示します。(レシピ                 | No.30001 の書き                      | 込みトリガを ON しま        |
| す。1 秒後に OFF します。)1 で No<br>3. 指定した No.のデータを表示します                                               | 5.を指定した後、?<br>す。                     | <b>メッナします</b> 。                |                                   |                     |
| 日本の日本の日本の日本の日本の日本日本日本日本日本日本日本日本日本日本日本日本                                                        | と文字列を表示<br>と数値を表示                    |                                |                                   |                     |
| 項目-4 :ON/OF<br>4 冬雨面に切り換えます 青色のス                                                               | Fをランプ表示                              | テロ画面のため                        | )両面け切り換わり                         |                     |
| <ul> <li>1. 計画面にのり戻たより。自己のべ</li> <li>5. 未使用のベース画面切り換えスイ</li> <li>5. デロホニレット エエー・アンド</li> </ul> | 「ッチです。                               | 小中国国のため                        |                                   | 75 2708             |
| 6. 前回表示していた画面に切り換え<br>7. 表示言語を切り換えます。                                                          | -ます。<br>-                            |                                |                                   |                     |
|                                                                                                |                                      |                                |                                   |                     |
| 備考<br>・レシピ No 30001 を使用しています。                                                                  |                                      |                                |                                   |                     |
| <ul> <li>7のスイッチには、表示言語にあわ-</li> <li>レシピファイルはバイナリファイルの<br/>詳細は「5 バイナリファイル⇔Unicod</li> </ul>     | せてシステム言語<br>)ため、パソコンで<br>de テキスト/CSV | も切り換える設<br>「表示・編集する<br>ファイル変換に | 定をしています。<br>ためには変換する<br>ついて」を参照して | る必要があります。<br>Cください。 |
|                                                                                                |                                      |                                |                                   |                     |

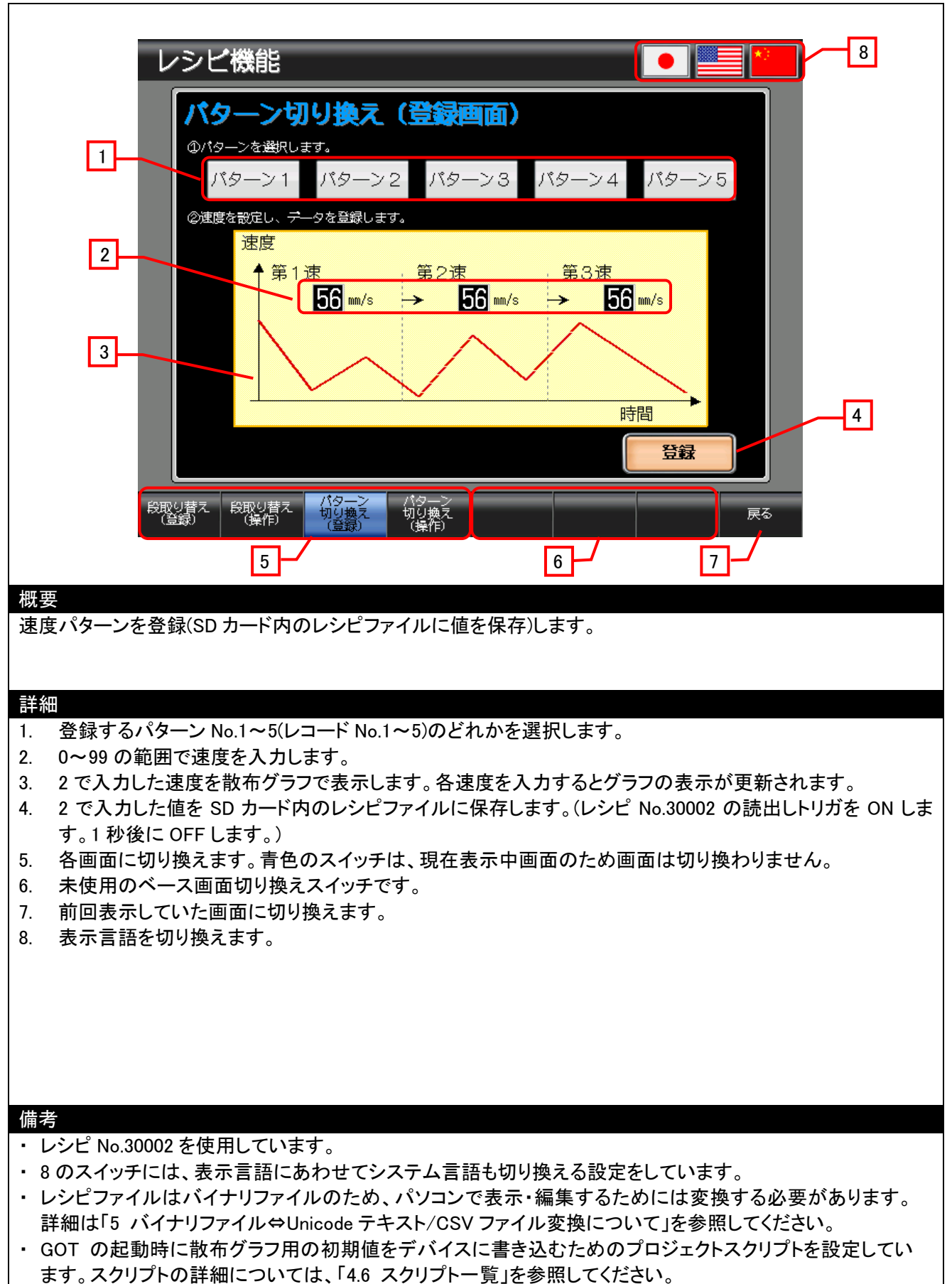

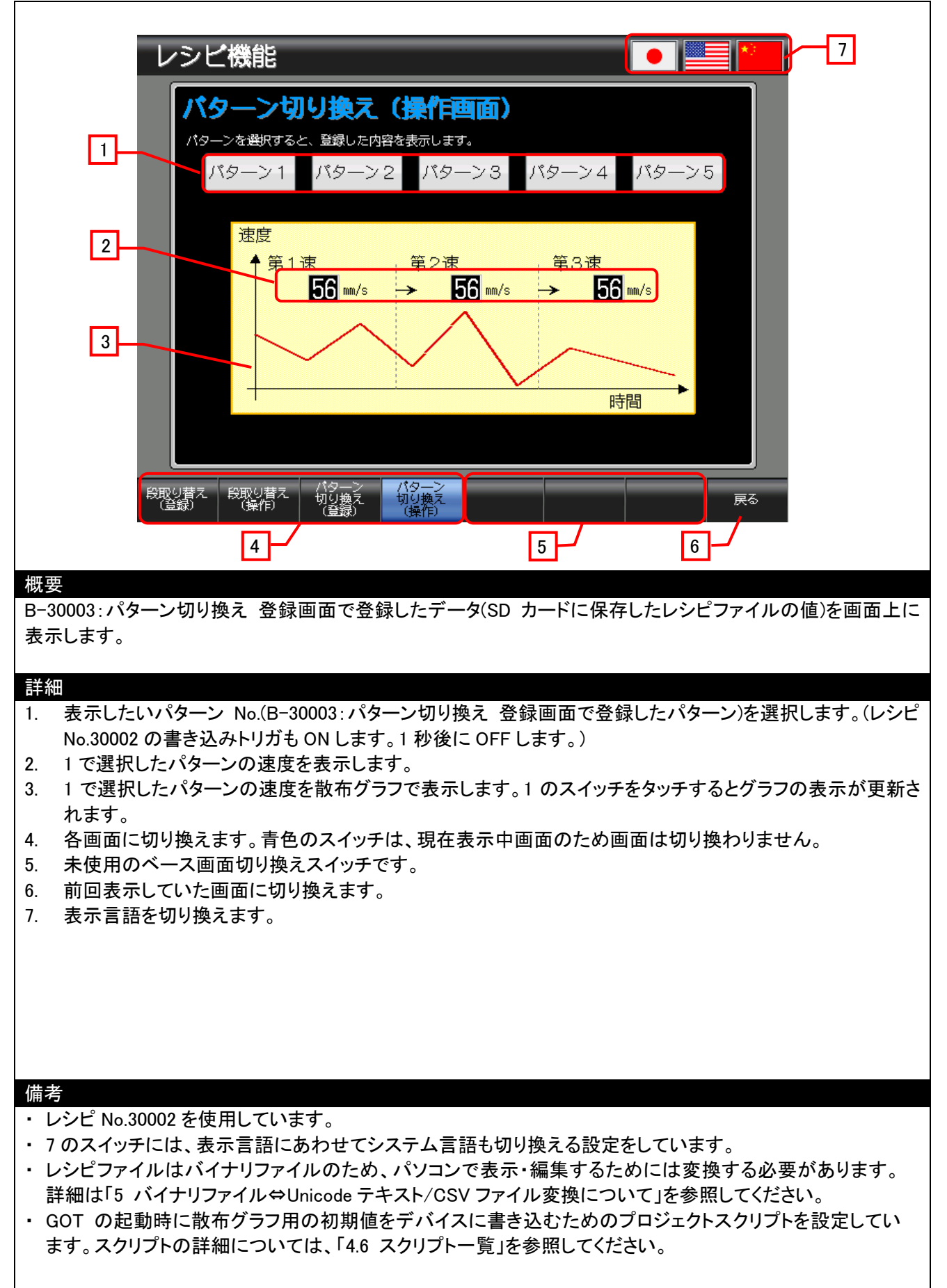

## 4.4 使用デバイス一覧

画面上のスイッチやランプなどに設定されている一部のデバイスは、スクリプトなどの[共通の設定]にも設定されている場合があります。これらのデバイスを一括で変更する場合には[一括変更]の使用を推奨します。[一括変更]の詳細については、「GT Designer3 (GOT2000) ヘルプ」を参照してください。

#### 4.4.1 接続機器のデバイス

| タイプ | デバイス番号 | 用途 |
|-----|--------|----|
| ビット | 未使用    |    |
| ワード | 未使用    |    |

#### 4.4.2 GOT の内部デバイス

| タイプ | デバイス番号        | 用途                        |
|-----|---------------|---------------------------|
|     | GB40          | スクリプト No.30001 トリガ(常時 ON) |
|     | GB60100       | レシピ(No.30001)書き込みトリガ      |
| ビット | GB60101       | レシピ(No.30001)読み出しトリガ      |
| ヒッド | GB60110       | レシピ(No.30001)項目 4         |
|     | GB60200       | レシピ(No.30002)書き込みトリガ      |
|     | GB60201       | レシピ(No.30002)読み出しトリガ      |
|     | GD60000       | ベース画面切り換え                 |
|     | GD60021       | 言語切り換え                    |
|     | GD60022       | システム言語切り換え                |
|     | GD60100~60109 | レシピ(No.30001)品名           |
|     | GD60110~60119 | レシピ(No.30001)品番           |
|     | GD60120~60122 | レシピ(No.30001)項目 1~3       |
| ワード | GD60130       | レシピ(No.30001)レコード No.デバイス |
|     | GD60200       | レシピ(No.30002)第1速          |
|     | GD60201       | レシピ(No.30002)第 2 速        |
|     | GD60202       | レシピ(No.30002)第3速          |
|     | GD60210~60218 | 散布グラフ                     |
|     | GD60230       | レシピ(No.30002)レコード No.デバイス |
|     | GD60300~60302 | レシピ共通設定                   |

#### 4.5 コメント一覧

| コメントグループ No. | コメント No. | 使用箇所            |
|--------------|----------|-----------------|
| 255          | No.1~6   | 全画面             |
|              | No.7     | B-30001         |
|              | No.8     | B-30002         |
|              | No.9~11  | B-30001         |
|              | No.12    | B-30002         |
|              | No.13~19 | B-30001、B-30002 |
|              | No.20    | B-30001、B-30003 |
|              | No.21    | B-30002         |
|              | No.23    | B-30003         |
|              | No.24    | B-30004         |
|              | No.25~34 | B-30003、B30004  |
|              | No.43、44 | B-30003         |
|              | No.45    | B-30004         |

## 4.6 スクリプト一覧

| 項目          | 設定 |
|-------------|----|
| プロジェクトスクリプト | 有り |
| 画面スクリプト     | 無し |
| オブジェクトスクリプト | 無し |

## 4.6.1 プロジェクトスクリプト

| スクリプト No.30001 |                          |            |                |  |  |
|----------------|--------------------------|------------|----------------|--|--|
| スクリプト名         | Script30001              | コメント       | 散布グラフ表示        |  |  |
| データ形式          | 符号付き BIN16               | トリガ種別      | GB40 立上り       |  |  |
| [w:GD60210]=0; | //ベース画面 30003、3000       | 4 の散布グラフ X | 軸デバイスに0を設定     |  |  |
| [w:GD60211]=10 | );   //ベース画面 30003、3000  | 4 の散布グラフ X | 軸デバイスに 10を設定   |  |  |
| [w:GD60212]=40 | );   //ベース画面 30003、3000  | 4 の散布グラフ X | 軸デバイスに 40 を設定  |  |  |
| [w:GD60213]=4  | 5;   //ベース画面 30003、3000  | 4 の散布グラフ X | 軸デバイスに 45 を設定  |  |  |
| [w:GD60214]=7  | 5;   //ベース画面 30003、3000  | 4 の散布グラフ X | 軸デバイスに 75 を設定  |  |  |
| [w:GD60215]=80 | );  //ベース画面 30003、3000   | 4 の散布グラフ X | 軸デバイスに 80 を設定  |  |  |
| [w:GD60216]=1  | 10;   //ベース画面 30003、3000 | 4 の散布グラフ X | 軸デバイスに 110 を設定 |  |  |
| [w:GD60217]=12 | 20;   //ベース画面 30003、3000 | 4 の散布グラフ X | 軸デバイスに 120 を設定 |  |  |
| [w:GD60218]=0; | //ベース画面 30003、3000       | 4 の散布グラフ Y | 軸デバイスに0を設定     |  |  |
|                |                          |            |                |  |  |

## 5. バイナリファイル ⇔ Unicode テキスト/CSV ファイル変換について

レシピ機能で作成されるレシピファイルは、バイナリファイル(\*.G2P)です。レシピファイルをパソコンで表示・編集するためには Unicode テキストファイルまたは CSV ファイルに変換する必要があります。変換するには、下記の方法があります。

(1)GT Designer3 で変換する

- 1. バイナリファイルをパソコンに格納
- 2. GT Designer3の[ツール] [リソースデータ変換] [レシピファイル]メニューを選択
- (2) ユーティリティで変換する

ユーティリティの[レシピ情報]で G2P ファイルを選択し、G2P→CSV または G2P→TXT をタッチ

(3) デバイスで変換する

1. [外部制御情報](レシピ共通設定)を設定し、[ファイル変換外部制御有効](レシピ(ファイル保存タブ))をチェック 2. レシピ No.格納デバイスにレシピ No.を書込み、外部制御デバイスの b8(レシピファイル変換信号)を ON

詳細については、「GT Designer3 (GOT2000) ヘルプ 9.3.2 レシピの使い方 2.レシピファイルを使用した操作の流 れ」を参照してください。

## 6. テンプレート

テンプレートとは、図形やオブジェクトの集合体です。関連のある設定をテンプレート属性としてまとめて登録しているためデバイスや色などを簡単に一括変更できます。属性の設定値を変更する詳細については、「GT Designer3 (GOT2000) ヘルプ」を参照してください。

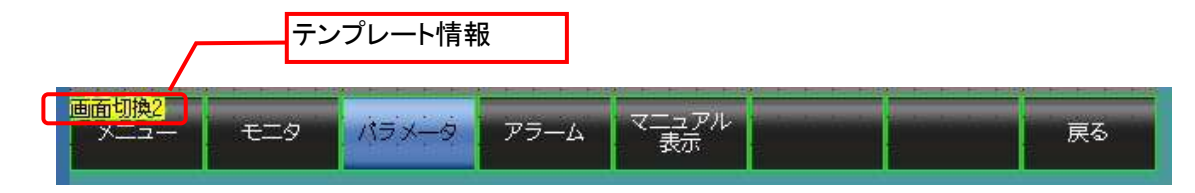

テンプレート情報は作画ソフトウェアの編集画面上にのみ表示され、GOT の表示画面上には表示されません。

- 例:フォントを変更する場合
  - (1) [テンプレート情報]を選択し[テンプレートプロパティ]をクリック(または[テンプレート情報]ダブルクリック)

| プロパティ マン<br>テンプレード権利<br>テンプレードプロパティ(下) 両面が引換21<br>テンプレードプロパティ上では、登船されている反形/オフジ<br>センドの単体を一覧英示/一株変更で考えす。 | マニュアル<br>アラーム マニュアル<br>表示<br>テンプレートに登録されている図形やオブジェクトが選択状態になります。 |
|----------------------------------------------------------------------------------------------------|-----------------------------------------------------------------|

(2) [フォント]の設定値をクリックして、変更したいフォントを選択

| プロパティ             |                                                                                                    | Ψ×  |
|-------------------|----------------------------------------------------------------------------------------------------|-----|
| テンプレート名(M): 画面切換2 | 1                                                                                                    |     |
| テンプレート属性          | 設定値                                                                                                    | J   |
| ↓<br>⇒切換先画面番号     | 30001~30502                                                                                                    |     |
| ヨコメントグループNo.      | 255                                                                                                    | 1   |
| ヨスイッチ(各画面)_色      | ■ 黒系                                                                                                    | - 1 |
| コスイッチ(表示画面)_色     | 系書 🦳                                                                                                    | 1   |
| ヨスイッチ(各画面)_文字色    |                                                                                                    | 1   |
| シスイッチ(表示画面)_文字色   |                                                                                                    |     |
| ヨフォント             | アウトラインゴシック                                                                                                    |     |
| <u> </u>          | 12ドット標準         16ドット標準明朝         16ドット標準ゴシック         12ドット高品位明朝         12ドット高品位可朝         12ドット高品位可シック         16ドット高品位ゴシック         16ドット高品位ゴシック         アウトライン指書         アウトラインゴシック |     |